## How to Reset Your Password

Last Modified on 09/25/2024 12:48 pm EDT

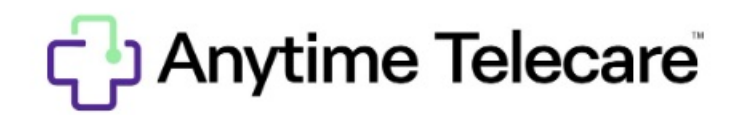

## How to Reset Your Password

Haga clic aquí para ver este artículo en español

| C Anytime Telecare                             |           |
|------------------------------------------------|-----------|
| Rew User Sign-in                               | _         |
| drhowser@anytime.com                           |           |
|                                                | Ø         |
| Login                                          |           |
| Forgot your password?<br>Forgot your username? |           |
| Click here if you have an Invite Code          | English 👻 |
| Get IT ON<br>Google Play                       |           |

- Enter https://portal.anytimetelecare.com/login in your browser
- Enter your email address in the username field
- Click on the forgot your password link that is below the login button.
- An email will be sent with a link you can use to reset your password.
  - Please make sure to use that link in the next 4 hours.
  - If you do not see the email to reset your password, it is possible the email went to your spam folder.

Please make sure you are using the Google Chrome browser when trying to log into the Anytime Telecare

portal.